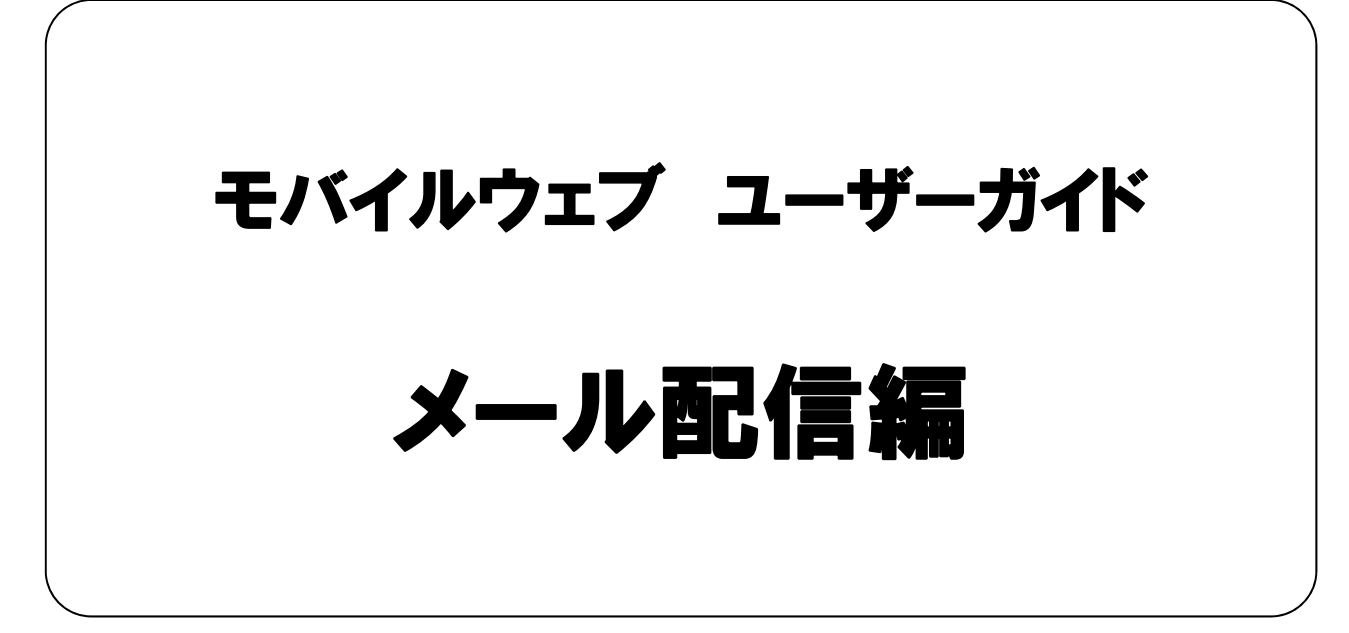

Ver. 1.9

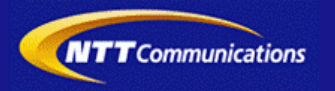

本書をご利用いただく前に

「モバイルウェブ ユーザーガイド メール配信編」のご利用にあたり、以下をご留意ください。

#### 1. 本書の内容について

本書では、モバイルウェブによるメール配信の基本的な使い方を説明しています。

※使用するソフトウェアやお客さまのご利用状況に応じて、必要な設定内容が異なることがあります。

本書の他に以下のマニュアルもご用意しています。お客さまのご利用状況に合わせて、必要なマニュアルをご覧ください。

| マニュアル名       | 概要                                              |
|--------------|-------------------------------------------------|
| セットアップガイド    | モバイルウェブで携帯版ホームページを立ち上げるまでの基本的な<br>使い方を説明したものです。 |
| 本書以外のユーザーガイド | モバイルウェブの機能毎の設定手順を説明したマニュアルです。                   |

各種マニュアルはモバイルウェブ管理画面よりログインし、画面右上の「ヘルプ」〉「マニュアル」からからダウンロードできます。 また、「ヘルプ」〉「よくある質問」もあわせてご利用下さい。

| ■モバイルウェブ管理画面                           | ···· |
|----------------------------------------|------|
| https://admin.moweb.jp/BeUI/logon.html | !    |

#### 2. 本書の記述について

特に注意の必要な内容や、禁止事項を示します。

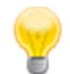

操作のポイントになる重要な内容や、補足事項を示します。

#### 推奨環境

#### ■推奨環境

| Windows |                           |
|---------|---------------------------|
| OS      | Vista / 7 / 8 / 10        |
|         | Internet Explorer 9,10,11 |
| 23.79   | Google Chrome             |

| Мас  |                |
|------|----------------|
| OS   | MacOS X 10.7以降 |
|      | Safari         |
| 2205 | Google Chrome  |

/!\

※IGoogle Chrome, Safari については最新バージョンが対象となります。

#### ≪Internet Explorer 10,11 Google Chrome, Safari の未対応機能≫

| メインカテゴリ | サブカテゴリ                     |
|---------|----------------------------|
| 携帯サイト   | 携帯サイト構築(ショッピングカート)/Flash作成 |
| データ     | アンケート(旧フォーム機能)             |
| チームワーク  | 承認機能付メールの一部(作成者アカウントページ設定) |

#### ≪Internet Explorer(ブラウザ)の設定≫

下記設定を推奨しています。メニューバーより「ツール」→「インターネットオプション」を選択し、内容をご確認ください。

| 項目設定                                                                                                    |         |                                                                                                    |         |
|----------------------------------------------------------------------------------------------------|---------|----------------------------------------------------------------------------------------------------|---------|
| 〈プライバシー〉                                                                                                    |         |                                                                                                    |         |
| 詳細設定<br>詳細設定<br>Cookie<br>Cookie |         | 自動Cookie処理を上書きする<br>常にセッションCookieを許可する<br>※「ファーストパーティのCookie」<br>「サードパーティのCookie」で<br>『受け入れる』が選択されていること | チェックをする |
| 〈セキュリティ〉                                                                                                    |         | -                                                                                                    |         |
| セキュリティレベル                                                                                                    |         |                                                                                                    | 『中』以下   |
| レベルのカスタマイズ                                                                                                    | スクリプト   | アクティブ スクリプト                                                                                             | 『有効にする』 |
|                                                                                                    | その他     | 暗号化されていないフォームデータの送信                                                                                     | 『有効にする』 |
|                                                                                                    | ダウンロード  | ファイルのダウンロード                                                                                             | 『有効にする』 |
| <詳細設定>                                                                                                    |         |                                                                                                    | ·       |
| 机白                                                                                                    | セキュリティ  | SSL3.0を使用する                                                                                             | チェックをする |
| 設正                                                                                                    | マルチメディア | 画像を表示する                                                                                                 | チェックをする |

#### ■注意事項

#### ・ブラウザの「戻る」ボタン利用不可

設定が反映されない場合がありますので、ブラウザではなく、モバイルウェブ管理画面にある"戻る"ボタンで 戻る操作をおこなっていただくようご注意ください。 🚺 - 🕥 -

#### ・通信状態が不安定な場合のエラー改善方法

別紙「セットアップガイド」で解説している「PCの設定確認」をおこなってください。設定を変更、もしくは、 設定が既にされている場合は、ログアウトした上で、再度ログインしてください。 ※通信回線が不安定などの原因で管理画面にエラーが表示された場合には、ログアウトで正常に 終了(ポップアップしている画面も全て終了)した上で再度ログインしてください。

#### <u>・多重ログイン時の注意</u>

多重ログイン中に、誰かがログアウトしてしまうと、同時にログインしている全ての方がログアウトされて しまいますのでご注意ください。 多重ログインの確認

#### <u>・ログインロック(不正ログイン対策)</u>

ログインIDとパスワードを3回間違えるとロックがかかり、ログイン出来なくなります。 解除には、管理者宛てに来たメール本文中の解除用URLをクリックします。 (初期値は管理者アドレスです。[パスワード変更タブ]から個別に変更可能です。)

| 第1章 テキスト形式メール配信設定            |     |
|------------------------------|-----|
| <u>1.1 初期設定を行なってみましょう。</u>   | 1-1 |
| 1.2 基本設定を行なってみましょう。          | 1-3 |
| 1.3 配信登録を行ってみましょう。           | 1-7 |
| 1.4 PC向けテキスト形式メール配信設定        | 1-9 |
|                              |     |
| 第2章 HTML形式メール配信設定            |     |
| 2.1 初期設定を行ってみましょう。           | 2-1 |
| <u>2.2 基本設定を行ってみましょう。(1)</u> | 2-3 |
| 2.3 基本設定を行ってみましょう。(2)        | 2-5 |

 2.4 配信登録を行ってみましょう。
 2-14

 2.5 PC向けHTML形式メール配信設定
 2-16

| 第3章 メール配信設定便利機能            |     |
|----------------------------|-----|
| 3.1 その他の便利機能を使ってみましょう。     | 3-1 |
| 3.2 配信条件を設定してみましょう。        | 3-3 |
| 3.3 メールテンプレート機能を設定してみましょう。 | 3-5 |

| 第4章 メール配信設定編集・複製・削除          |            |
|------------------------------|------------|
| 4.1 配信設定内容を編集してみましょう。        | 4-1        |
| 4.2 配信設定内容を複製してみましょう。        | <b>4-3</b> |
| <u>4.3 配信設定内容を削除してみましょう。</u> | 4-5        |

第5章 メール配信結果確認

5.1 配信結果を確認してみましょう。

第6章 ステップメール設定

#### 6.1 携帯電話向けステップメールを送信してみましょう。

6-1

5-1

※本マニュアルに記載の社名、及び、商品名は、各社の商標、または、登録商標です。
※本マニュアルに記載の各種機能、及び、操作仕様などは、予告なく変更することがありますのでご了承願います。
※Webブラウザ、及び、バージョンによって、表示状況が異なる場合がございますのでご了承願います。

# ◆第1章 テキスト形式メール配信設定◆

#### 1.1 初期設定を行なってみましょう。

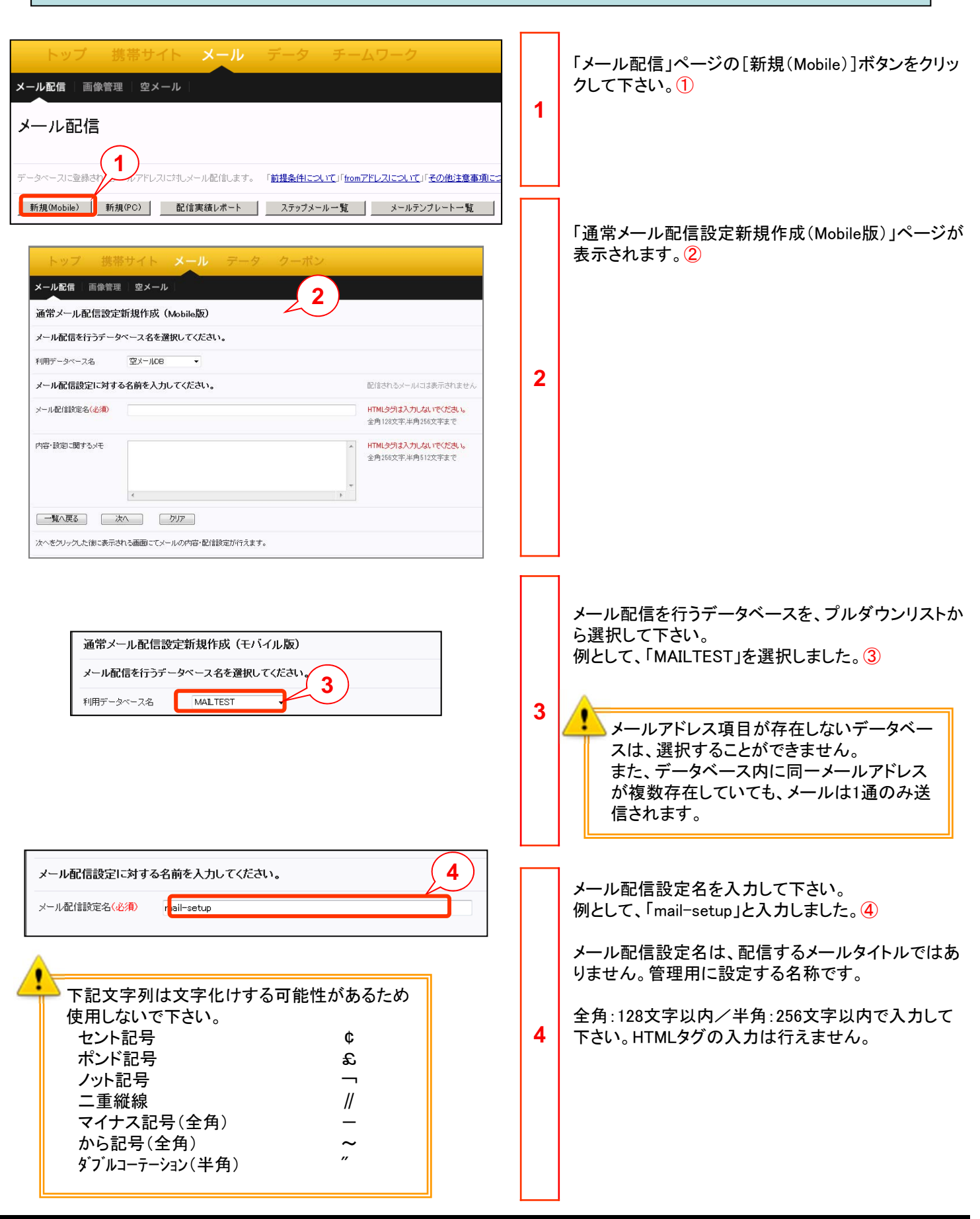

# 1.1 初期設定を行なってみましょう。

| 内容・設定に関するメモ<br>内容・配信設定に関するテスト                                                                   | 5 | メール内容や配信設定に関するメッセージを入力<br>して下さい。<br>例として、「内容・配信設定に関するテスト」と入力<br>しました。①<br>全角:256文字以内/半角:512文字以内で入力し<br>て下さい。HTMLタグの入力は行えません。<br>本メッセージは、配信するメール本文ではありませ<br>ん。管理用に設定するコメントです。 |
|-------------------------------------------------------------------------------------------------|---|----------------------------------------------------------------------------------------------------|
| 内容・設定に関するメモ 内容・配信設定に関するテスト <br>2<br>・<br>・<br>・<br>少リア<br>次へをクリックした後に表示される画面にてメールの内容・配信設定が行えます。 | 6 | ページ下部にある[次へ]ボタンをクリックして下さ<br>い。 ②                                                                                                    |

# 1.2 基本設定を行なってみましょう。

| トップ<br>メール配信 画像<br><b>③ 基本設定 ②</b><br>通常メール配信設定新規<br>差し込み設定 氏名<br>メールに選択した内容を<br>メール配信を行う日<br>配信開始日時<br>配信休止時間帯 | 携帯サイト     メール     データ     チームワーク       客信設定     1       解病メール名:mail-setup     1       ・ 差込温加     取明はごちら、文字数確認(byte)     計算       差し込むことができます。     *** <b>時を設定してください。</b> 2010 、年     03 、月     07 、日     09 、時     00 、分       回0000-08:00     08:00-08:00     08:00-12:00     12:00-12:00       12:00-15:00     15:00-18:00     18:00-21:00     21:00-24:00       ※メール配信を休止したい時間帯を指定してください。     指定しない場合キットワークの状況第に上り、深夜・早朝に配信される場合もあります。ご注す | 1 | 「メール配信設定新規作成 メール名:mail-setup」<br>ページが表示されます。①<br>メール名の後にはメール配信設定名が表示されます。                                                                                                    |
|----------------------------------------------------------------------------------------------------|----------------------------------------------------------------------------------------------------|---|----------------------------------------------------------------------------------------------------|
| メール配信を行う)<br>配信開始日時<br>配信休止時間帯                                                                                  | 日時を設定してください。<br>2017 ◆ 年 12 ◆ 月 31 ▼ 日 11 ◆ 時 55 ◆ 分<br>00000-0300 0 0300-0600 0 0600-0900 0 0900-1200<br>1200-1800 1 1500-1800 1 800-2100 21:00-24:00<br>※メール配信を休止したい時間帯を指定してください。<br>指定しない場合ネットワークの状況等により、深夜・早朝に配信される場合もあります。                                                                                                    | 2 | 配信開始日時を設定して下さい。2<br>例として「2017年12月31日11時55分」と設定しました。<br>必要に応じて配信休止時間帯を設定することができま<br>す。3<br>例では、設定していません。<br>配信を開始する日時を5分刻みで設定することができ<br>ます。デフォルトでは、作成した日時が表示されます。<br>大量なメールを配信する場合は、時間が掛かり、深<br>夜・早朝に配信されることがあります。<br>深夜・早朝など、指定した時間帯に配信を一時的に休<br>止することができます。<br>配信中のメールは、設定した時間帯になると休止し、<br>配信可能な時間帯になると配信を再開します。 |
| <b>配信アドレス</b><br>Toアドレス                                                                                         |                                                                                                    | 3 | 送信先メールアドレスの設定を行います。<br>「Toアドレス」の右側にあるプルダウンリストから、デー<br>タベース内のメールアドレス項目を選択して下さい。④<br>データベース内に、メールアドレス項目が複数存在す<br>る場合は、選択時に十分注意して下さい。                                                                                                    |

第1章 テキスト形式メール配信設定

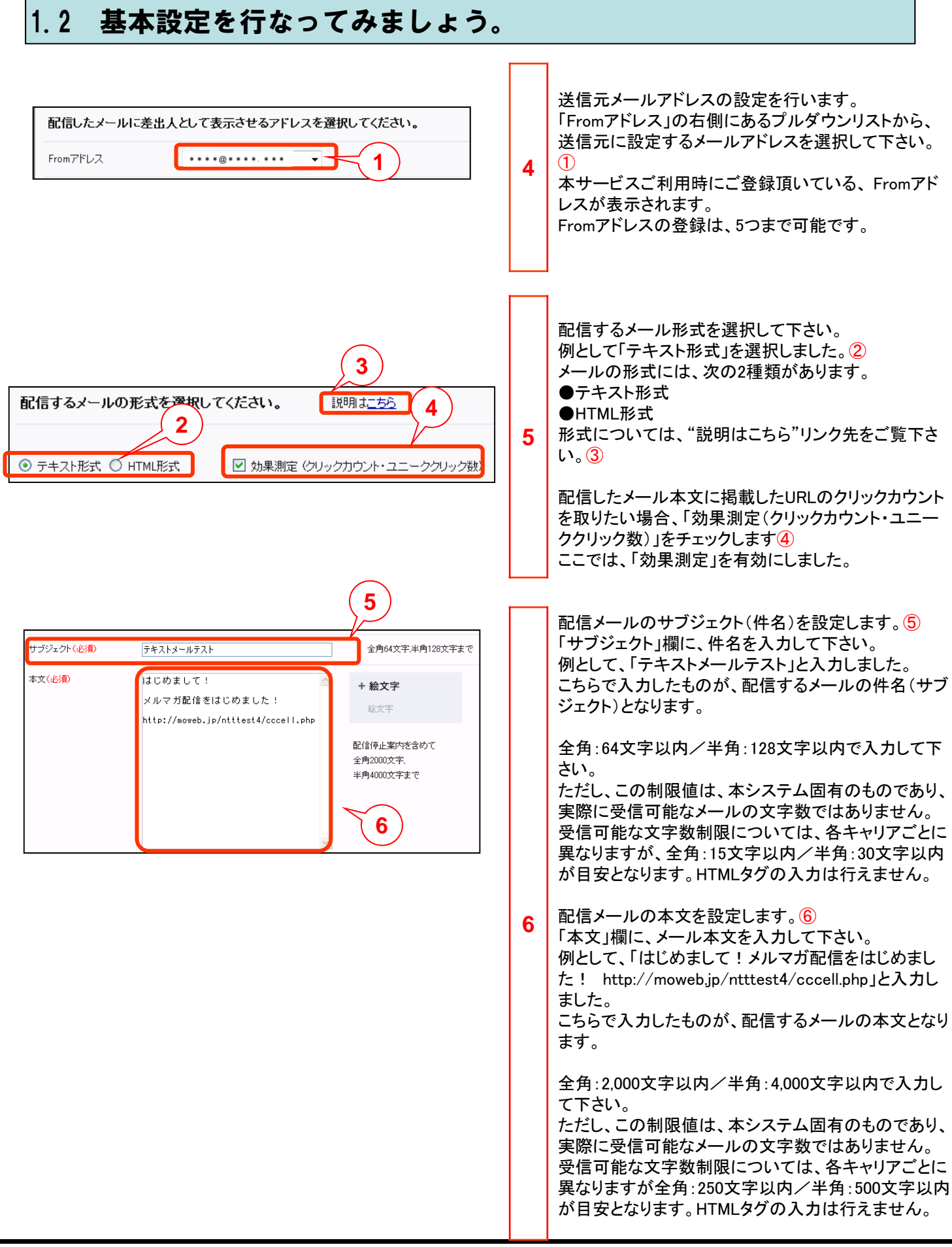

1.2 基本設定を行なってみましょう。 1 + 絵文字 必要に応じて「絵文字」を設定します。 本文入力枠の右上に表示されている絵文字アイコ 絵文字 2 ンをクリックして下さい。① 絵文字一覧 --- Web ページ ダイアログ 「絵文字一覧」ダイアログが表示されます。2 共通総文字 7 ତ <del>ଅ</del> 3 nttps:// サブジェクトまたは、本文にカーソルを合わせ、設定 本文<mark>(必須)</mark> \$\${氏名}様 はじめまして! する絵文字をクリックして下さい。③ + 絵文字 例として、「るんるん」を選択しました。 <del>つガ配信を</del>はじめました! 絵文字 @{るんるん} 8 絵文字設定を行うと、カーソルの位置に「@@{絵文字 配信停止案内を含めて 名」が追加されます。 全角2000文字。 本文中の差込を行いたい箇所に、「@@{絵文字名}」 半角4000文字まで を挿入して下さい。 メール配信 画像管理 空メール 必要に応じて差込項目を設定します。 1 基本設定 2 配信設定 差込設定を行う項目を、プルダウンリストから選択し、 通常メール配信設定新規作成メール名: mail-setup [差込追加]ボタンをクリックして下さい。④ 9 差し込み設定 氏名 ★ 差込追加 説明は<u>こちら</u>文字数確認(byte) 例として、「氏名」を差込追加しました。 計算 メールに選択し 5 差込設定を行うと、カーソルの位置に「\$\${項目名}」 本文(必須) \${氏名}様 が追加されます。5 + 絵文字 本文中の差込を行いたい箇所に、「\$\${項目名}」を挿 メルマガ配信をはじめました! @@{るんるん} 絵文字 入して下さい。 配信停止案内を含めて 全角2000文字 10 半角4000文字まで ●・「差込コンテンツ」機能にて設定した差込項 目には「+」が表示されます。 ・差込コンテンツ設定については「モバイルウ ェブ ユーザーガイド データベース管理編

を参照願います。

### 1.2 基本設定を行なってみましょう。

本機能によって、エンドユーザーが、配信停止や配信先の変更を行うためのURLを、メール本文の前後に設定することができます。

なお、デフォルトは、「設定しない」になっています。

| 配信停止フォームのURLを挿入する場合は設定してください。       1       2         配信停止案内 サンプル       メールアドレスの指定方法 ① 記入形式 ④ 自動記入形式 本文の後に挿入 ・         配信停止案内L部       配信の停止/変更         配信停止案内URL       https://witholc.00114.mith+dal.co.         配信停止案内T部       4 | 11 | 必要に応じて配信停止フォームURLを挿入します。<br>「メールアドレスの指定方法」を選択します。①<br>例として自動記入形式を選択しました。<br>配信停止案内文の挿入位置をプルダウンリストから<br>選択して下さい。②<br>配信停止案内文の内容を設定することができます。<br>「配信停止案内上部」(③)と「配信停止案内下部」<br>(④)の内容を入力して下さい。<br>デフォルトでは、下記の内容が設定されています。<br>[配信停止案内上部]<br>==================================== |
|----------------------------------------------------------------------------------------------------|----|----------------------------------------------------------------------------------------------------|
| 配信停止文オームの       5       入する場合は設定してください。         配信停止案内生ご       メールアドレスの指定方法 ● 記入形式 ● 自動記入形式 本文の後に挿入 ・         配信停止案内上部       ====================================                                                                  | 12 | メールアドレスの指定方法には、次の2種類があり<br>ます。<br>指定方法の内容については、"サンプル"リンクをク<br>リックし、表示されるページをご覧下さい。<br>⑤<br>●記入形式<br>ユーザー自身でメールアドレス入力を行う形式<br>●自動記入形式<br>ユーザー自身でメールアドレス入力が不要な形式<br>「配信停止フォームURL」の位置と内容については、<br>変更することができません。<br>なお、URL部分は、システムが自動発行する為、固<br>定ではありません。                       |
|                                                                                                    | L  | 」<br>配信設定(配信条件の設定)については3章<br>をご覧ください。                                                                                                    |

#### 1.3 配信登録を行ってみましょう。

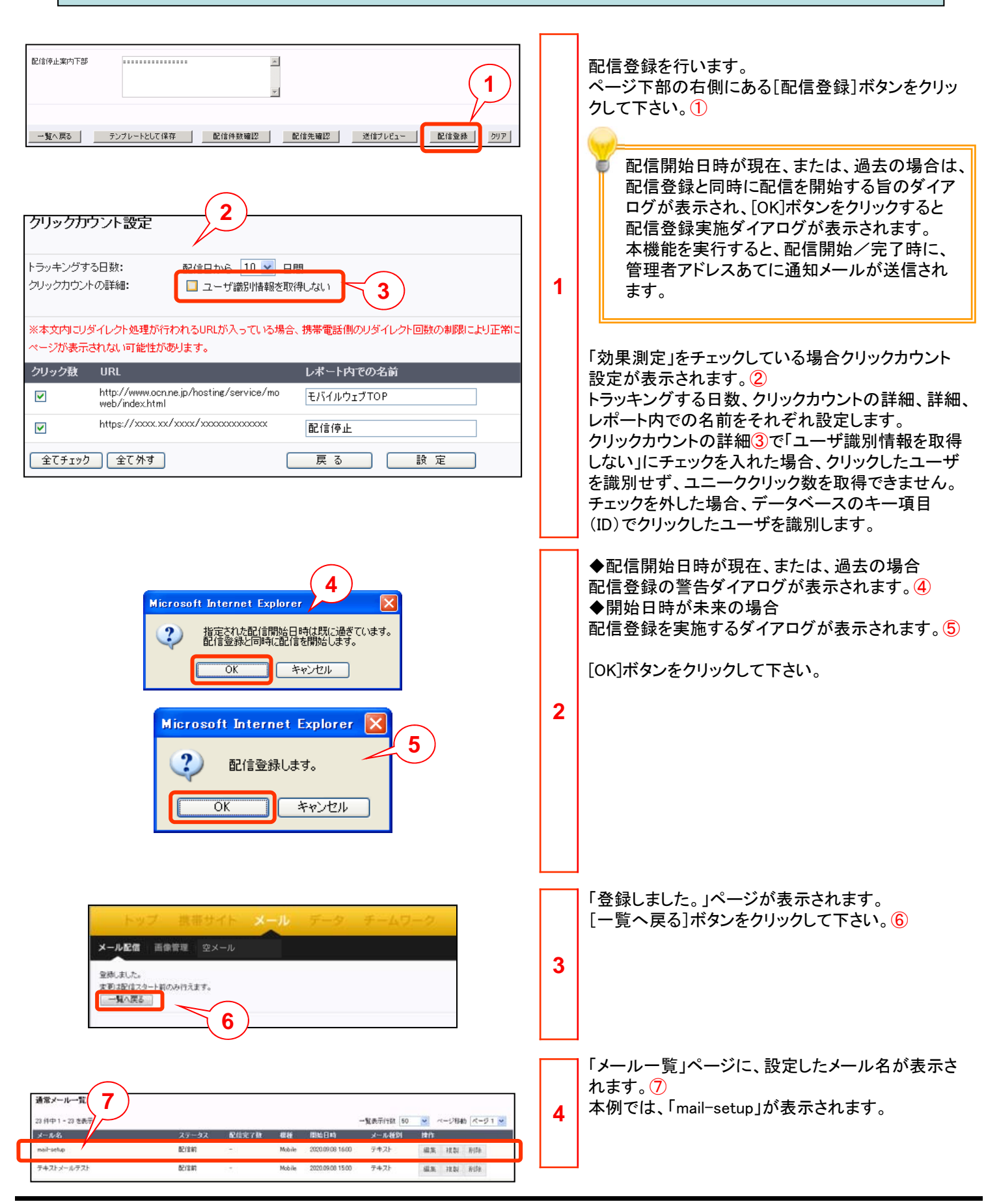

# 第1章 テキスト形式メール配信設定

### 1.3 配信登録を行ってみましょう。

![](_page_12_Figure_2.jpeg)

# 1.4 PC向けテキスト形式メール配信設定

| メール配信<br>データベースに登録されたメー1」に対しメール配信します。「 <u>前提条件について」「fromアドレスについて</u><br>新規(Mobile) 新規(PO) 配信実績レポート ステップメール一覧 メールデ                                                                                                    | 1 | 「メール配信」ページの[新規(PC)]ボタンをクリック<br>して下さい。①                                                                                                    |
|----------------------------------------------------------------------------------------------------|---|----------------------------------------------------------------------------------------------------|
| 通常メール配信設定新規作成(PC版)         メール配信を行うデータベース名を選択してください。         利用データベース名         全員情報         メール配信設定に対する名前を入力してください。         メール配信設定に対する名前を入力してください。         ケール配信設定に対する名前を入力してください。         ケール配信設定に対する名前を入力してください。         ケール配信設定の対応スキャーのの方法         ・         ・         ・         ・         ・         ・         ・         ・         ・         ・         ・         ・         ・         ・         ・         ・         ・         ・         ・         ・         ・         ・         ・         ・         ・         ・         ・         ・         ・         ・         ・         ・         ・         ・         ・         ・         ・         ・         ・         ・         ・         ・         ・ | 2 | 「通常メール配信設定新規作成(PC版)」ページが<br>表示されます。2<br>メール配信を行うデータベースを、プルダウンリスト<br>から選択して下さい。3<br>メール配信設定名を入力して下さい。4<br>メール配信設定名は、配信するメールタイトルでは<br>ありません。管理用に設定する名称です。<br>全角:128文字以内/半角:256文字以内で入力して<br>下さい。HTMLタグの入力は行えません。<br>文字制限は携帯向けテキスト形式メールに準じます。<br>メール内容や配信設定に関するメッセージを入力し<br>て下さい。⑤本メッセージは、配信するメール本文で<br>はありません。管理用に設定するコメントです<br>全角:256文字以内/半角:512文字以内で入力して<br>下さい。HTMLタグの入力は行えません。<br>ページ下部にある[次へ]ボタンをクリックして下さい。<br>⑥ |

# 1.4 PC向けテキスト形式メール配信設定

|                                   |                                                                                          |   | ます設立両面が開きます                                               |
|-----------------------------------|------------------------------------------------------------------------------------------|---|-----------------------------------------------------------|
| 1 基本設定 2                          |                                                                                          |   | 本平政と凹凹か用さま9。<br>  推帯向けテキスト形式メール配信設守と思たス策研                 |
| 通常メール配信設定新規                       | 作成 メール名:test<br>→ 「 案法:時加 」 ≭ASB + - +                                                   |   | 13000000000000000000000000000000000000                    |
| そし込み設定した内容を考                      | ▲ 「「▲ 本本 単加」 北印刷 よ 52 単に込むことができます。                                                       |   |                                                           |
| テンプレート選択                          | テンプレート指定                                                                                 |   | Reply-Toアドレス①・・・配信したメールに対して返信                             |
| メール配信を行う日間                        | 時を設定してください。                                                                              |   | する際の宛先となります。                                              |
| 配信開始日時                            | 2012 🖤 年 12 💌 月 11 💌 日 16 💌 時 00 💌 分                                                     |   | メール形式2・・・テキスト形式で配信したいので「テ                                 |
| 配信休止時間帯                           | 0000-0300 0 0300-0600 0 0600-0900 0 0900-1200                                            |   | キスト形式」を選択します。                                             |
|                                   | 1200-1500 1500-1800 1800-21:00 21:00-24:00                                               |   | 効果測定(クリックカリント・ユーーククリック数)<br>③配信したメール大文に掲載したUPLのクリック       |
| 配信アドレスを選択し                        | ※メール配信を休止したい時間帯を指定してください。<br>指定しない場合ネットワークの状況際により、深夜・早朝に配信される場合もあります。ご注意ください。<br>してください。 |   | カウントを取りたい場合、「効果測定(クリックカウン                                 |
| · · · · · · · · · · · · · · · · · | メールアドレス 💌                                                                                |   | ト・ユニーククリック致)」をチェックします。                                    |
| 配信したメールの差                         | + よと返信先マドレフを選択してください                                                                     |   | リノクエクトは・・・ハールの件石です。王用120文子、<br>半角256文字主でλカできます HTMI タグは使用 |
|                                   |                                                                                          |   | できません。                                                    |
| From / FDA                        |                                                                                          |   | 本文5・・・メールの本文を記入します。HTMLタグ、                                |
| Reply-To/PDX                      |                                                                                          |   | 絵文字等は使用できません。                                             |
| 配信するメール                           |                                                                                          |   |                                                           |
| <ul> <li>テキスト形式 () HT1</li> </ul> | ML形式 図 効果測定(クリックカウント・開封/ユニーククリック数)※開封扱はHTMLメールのみ                                         |   | 各項目を設定したら「配信登録」ボタン⑥をクリック                                  |
| メールの内容を設定                         |                                                                                          | 2 | しまり。                                                      |
| サブジェクト(必須)                        | 4<br>HTmcsは入力しないでください。全角128文字半角256文字まで                                                   | 3 |                                                           |
| 本文(必須)                            |                                                                                          |   |                                                           |
|                                   |                                                                                          |   | 配信開始日時が現在、または、過去の場合は、                                     |
| (5)                               |                                                                                          |   | 配信登録と同時に配信を開始する旨のダイア                                      |
|                                   |                                                                                          |   | ログが表示され、[OK]ボタンをクリックすると                                   |
|                                   |                                                                                          |   | 配信登録実施ダイアログが表示されます。                                       |
|                                   |                                                                                          |   | 本機能を実行すると、配信開始/完了時に、                                      |
|                                   | ż                                                                                        |   | 管理者アドレスあてに通知メールが送信され                                      |
| 配信停止フォームのU                        | JRLを挿入する場合は設定してください。                                                                     |   | まり。                                                       |
| 配信停止案内 <u>サンブル</u>                | メールアドレスの指定方法                                                                             |   |                                                           |
| 配信停止案内上部                          |                                                                                          |   |                                                           |
|                                   | ★ メール配信の停止、配信先の変更はこちら<br>にて手続きをお願いします。                                                   |   |                                                           |
|                                   | 全角2000文字,半角4000文字まで                                                                      |   |                                                           |
| 配信停止案内URL                         | https://mdh.fm/BeUL/jsp/mailm.jsp                                                        |   |                                                           |
| 配信停止案内下部                          | ***************************************                                                  |   |                                                           |
|                                   |                                                                                          |   |                                                           |
|                                   |                                                                                          |   |                                                           |
| 覧へ戻るう                             | テンプレートとして保存 配信件数確認 配信先確認 送信プレビュー 配信金録 クリア                                                |   |                                                           |
|                                   |                                                                                          |   |                                                           |
|                                   |                                                                                          |   | ◆配信開始日時が現在、または、過去の場合                                      |
|                                   | Microsoft Internet Explorer                                                              |   | 配信登録の警告タイアロクが表示されます。⑦                                     |
|                                   | 2 指定された配信開始ときたけ既に過ぎています。<br>配信登録と同時にす よします。                                              |   | ▼開始日時が木米の場合<br>配信祭録を実施するダイマログがまそうわます。                     |
|                                   |                                                                                          |   | 11.11日豆球を美加りるメイノログが衣小C1により。                               |
|                                   |                                                                                          |   | 「OK]ボタンをクリックして下さい。                                        |
|                                   |                                                                                          | 4 |                                                           |
|                                   | Microsoft Internet Explorer 🔀                                                            |   |                                                           |
|                                   | 2 即信警察1 =                                                                                |   | ■ 11記 0.2 (11:11:11:11:11:11:11:11:11:11:11:11:11:        |
|                                   |                                                                                          |   | とこ 見 // こで ' 。                                            |
|                                   | OK ++>>tz1                                                                               |   |                                                           |
|                                   |                                                                                          |   |                                                           |
|                                   |                                                                                          |   |                                                           |

# 1.4 PC向けテキスト形式メール配信設定

![](_page_15_Figure_2.jpeg)

# ◆第2章 HTML形式メール配信設定◆

2.1 初期設定を行ってみましょう。

![](_page_17_Figure_2.jpeg)

# 第2章 HTML形式メール配信設定

## 2.1 初期設定を行ってみましょう。

![](_page_18_Figure_2.jpeg)

# 第2章 HTML形式メール配信設定

# 2.2 基本設定を行ってみましょう。(1)

| トップ<br>メール配信 画像<br>③ 基本設定 ②<br>適常メール配信設定新<br>率し込み設定 氏右<br>メール配信設た内容を<br>メール配信を行う日<br>配信開始日時<br>配信休止時間帯 | 携帯サイト メール データ チームワーク 管理 空メール 配信設定 現作成メール名: mail-setup 丁 生公型のU 説明はこちら 文字数確認(byte) 計算 送述し込むことができます。 Impを設定してください。 回の000000000000000000000000000000000000                                                                              | 1 | 「メール配信設定新規作成 メール名:mail-setup」<br>ページが表示されます。①                                                                                                    |
|----------------------------------------------------------------------------------------------------|----------------------------------------------------------------------------------------------------|---|----------------------------------------------------------------------------------------------------|
| メール配信を行う                                                                                               | 日時を設定してください。<br>2017 * 年 12 * 月 31 * 日 11 * 時 55 * 分<br>00:00-03:00 03:00-06:00 06:00-09:00 99:00-12:00<br>12:00-15:00 15:00-18:00 18:00-21:00 21:00-24:00<br>※メール配信を休止したい時間帯を指定してください。<br>指定しない場合ネットワークの状況等により、深夜・早朝に配信される場合もあります。 | 2 | 配信開始日時を設定して下さい。2<br>例として「2017年12月31日11時55分」と設定しました。<br>必要に応じて配信休止時間帯を設定することがで<br>きます。3<br>例では、設定していません。<br>配信を開始する日時を5分刻みで設定することがで<br>きます。デフォルトでは、作成した日時が表示されま<br>す。<br>大量なメールを配信する場合は、時間が掛かり、深<br>夜・早朝に配信されることがあります。<br>深夜・早朝など、指定した時間帯に配信を一時的に<br>休止することができます。<br>配信中のメールは、設定した時間帯になると休止し、<br>配信可能な時間帯になると配信を再開します。 |
| <b>配信アドレス</b><br>Toアドレス                                                                                |                                                                                                    | 3 | 送信先メールアドレスの設定を行います。<br>「Toアドレス」の右側にあるプルダウンリストから、<br>データベース内のメールアドレス項目を選択して下<br>さい。④<br>データベース内に、メールアドレス項目が複数存在<br>する場合は、選択時に十分注意して下さい。                                                                                                    |

# 2.2 基本設定を行ってみましょう。(1)

| 配信したメールに差出人として表示させるアドレスを選択してください。<br>Fromアドレス ・・・・・ こom 1 3                                              | 4 | 送信元メールアドレスの設定を行います。<br>「Fromアドレス」の右側にあるプルダウンリストから、<br>送信元に設定するメールアドレスを選択して下さい。<br>①<br>本サービスご利用時にご登録頂いている、Fromアド<br>レスが表示されます。Fromアドレスの登録は、5つまで<br>可能です。                                                           |
|----------------------------------------------------------------------------------------------------|---|----------------------------------------------------------------------------------------------------|
|                                                                                                    | 5 | 配信するメール形式を選択して下さい。②<br>例として「HTML形式」を選択しました。<br>メールの形式には、次の2種類があります。<br>●テキスト形式<br>●HTML形式<br>HTML形式でメール配信するには「HTML形式」を選択<br>します。<br>詳細については、"説明はこちら"リンク先をご覧下さい。③<br>形式変更に伴う警告ダイアログが表示されます。④<br>[OK]ボタンをクリックして下さい。⑤ |
|                                                                                                    |   | 面が追加されます。⑥                                                                                                    |
| サブジェクト(必須)       全角64文字,半角128文字まで         本文(必須)       + 絵文字         ソース表示       + 画像         + スタイル     | 6 | 配信したメール本文に掲載したURLのクリックカウント<br>を取りたい場合、「効果測定(クリックカウント・ユニー<br>ククリック数)」をチェックします。⑦<br>ここでは、「効果測定」を有効にしました。                                                                                                    |
|                                                                                                    |   | 「メールの内容を設定してください。」画面の<br>配信メールのサブジェクト(件名)を設定します。                                                                                                    |
|                                                                                                    |   | 「サブジェクト」欄に、件名を入力して下さい。<br>例として、「HTMLメールテスト」と入力しました。                                                                                                    |
| <b>テキストパート</b> ※HTMLメール非対応機種用画面です。                                                                       |   | こちらで人力したものが、配信するメールの件名(サフ<br>ジェクト)となります。                                                                                                    |
| 設定方法 テキストパート本文の指定方法  HTMLパートから自動生成  個別に設定                                                                |   | 全角:64文字以内/半角:128文字以内で入力して下                                                                                                    |
| R信するメールの形式を選択してください。 説明は <u>こちら</u> ア     メール形式 ◎ テキスト形式 ◎ HTML形式 図 効果測定 (クリックカウント・ユニーククリック数     8       | 7 | 主角:04文字は内/字角:128文字は内で入力とでや<br>さい。<br>ただし、この制限値は、本システム固有のものであり、<br>実際に受信可能なメールの文字数ではありません。<br>受信可能な文字数制限については、各キャリアごとに<br>異なりますが、全角:15文字以内/半角:30文字以内<br>が目安となります。HTMLタグの入力は行えません。                                   |
| メールの内容を設定してください。         注意事項         //           サージンテクト(水)(名)         レロエMI メールテフト         今晩64 本学 半会 |   |                                                                                                    |
| 5.522×211×427#/ (ITIMLメニルテムト 至月04火子,牛月)                                                                  |   |                                                                                                    |

## 2.3 基本設定を行ってみましょう。(2)

![](_page_21_Figure_2.jpeg)

## 第2章 HTML形式メール配信設定

![](_page_22_Figure_1.jpeg)

![](_page_23_Figure_1.jpeg)

# 第2章 HTML形式メール配信設定

#### 2.3 基本設定を行ってみましょう。(2)

![](_page_24_Figure_2.jpeg)

### 2.3 基本設定を行ってみましょう。(2)

![](_page_25_Figure_2.jpeg)

# 第2章 HTML形式メール配信設定

![](_page_26_Figure_1.jpeg)

## 2.3 基本設定を行ってみましょう。(2)

![](_page_27_Figure_2.jpeg)

## 第2章 HTML形式メール配信設定

#### 2.3 基本設定を行ってみましょう。(2)

![](_page_28_Figure_2.jpeg)

## 第2章 HTML形式メール配信設定

![](_page_29_Figure_1.jpeg)

# 2.4 配信登録を行ってみましょう。

![](_page_30_Figure_2.jpeg)

## 第2章 HTML形式メール配信設定

されるので「閉じる」ボタン③をクリックして画面を閉

じます。

7

配信登録を行ってみましょう。 2.4 メール設定をテンプレートとして保存することもでき ます。「テンプレートとして保存」ボタン①をクリックし 配信停止案内 サンプル ます。 1 5 一覧へ戻る テレブレートとして保存 配信件数確認 配信先確認 送信プレビュー 配信登録 クリア 別ウィンドウでメールテンプレートエクスポート画面 メールテンブレートエクスボート が開きます。テンプレート名を指定して「保存」ボタン **2**をクリックします。 現在編集中のメールをテンプレートとして保存します 6 2 template\_test 名前 保存 キャンセル 「テンプレートとして保存しました」メッセージが表示 メールテンブレートエクスボート

閉じる 3 保存したテンプレートはメールテンプレート一覧画面 で確認できます。 メールテンプレート機能 新規(Mobile) 新規(PC) 通常メール一覧 テンプレート機能の詳細については第3章をご 8 覧ください。 メールテンブレート一覧 4 件中 1 - 4 を表示 一覧表示行数 20 メールテンプレート名 機種 メール種別 日時 2011.03.25 17:12 template\_test 携帯 テキスト

テンプレートとして保存しました。

# 2.5 PC向けHTML形式メール配信設定

| メール配信<br>データベースに登録されたメー1<br>新規(Mobile) 新規(PO) 配信実績レポート ステップメール一覧 メールテン                                                                                                    | 1 | 「メール配信」ページの[新規(PC)]ボタンをクリック<br>して下さい。①                                                                                                    |
|----------------------------------------------------------------------------------------------------|---|----------------------------------------------------------------------------------------------------|
| 通常メール配信設定新規作成 (PC版)         メール配信を行うデータベース名を選択してください。         利明データベース名         安良情報         メール配信設定に対する名前を入力してくた         メール配信設定をG&S和         Test         中容・説定に関する子ボー         内容・説定に関するメモ         内容・説定に関するテスト         5         ・         ・         ・         ・         ・         ・         ・         ・         ・         ・         ・         ・         ・         ・         ・         ・         ・         ・         ・         ・         ・         ・         ・         ・         ・         ・         ・         ・         ・         ・         ・         ・         ・         ・         ・         ・         ・         ・         ・         ・         ・         ・ <t< td=""><td>2</td><td>「通常メール配信設定新規作成(PC版)」ページが<br/>表示されます。②<br/>メール配信を行うデータベースを、プルダウンリスト<br/>から選択して下さい。③<br/>メール配信設定名を入力して下さい。④<br/>メール配信設定名は、配信するメールタイトルでは<br/>ありません。管理用に設定する名称です。<br/>全角:128文字以内/半角:256文字以内で入力して<br/>下さい。HTMLタグの入力は行えません。<br/>文字制限は携帯向けテキスト形式メールに準じます。<br/>メール内容や配信設定に関するメッセージを入力し<br/>て下さい。⑤本メッセージは、配信するメール本文で<br/>はありません。管理用に設定するコメントです<br/>全角:256文字以内/半角:512文字以内で入力して<br/>下さい。HTMLタグの入力は行えません。<br/>ページ下部にある[次へ]ボタンをクリックして下さい。<br/>⑥</td></t<> | 2 | 「通常メール配信設定新規作成(PC版)」ページが<br>表示されます。②<br>メール配信を行うデータベースを、プルダウンリスト<br>から選択して下さい。③<br>メール配信設定名を入力して下さい。④<br>メール配信設定名は、配信するメールタイトルでは<br>ありません。管理用に設定する名称です。<br>全角:128文字以内/半角:256文字以内で入力して<br>下さい。HTMLタグの入力は行えません。<br>文字制限は携帯向けテキスト形式メールに準じます。<br>メール内容や配信設定に関するメッセージを入力し<br>て下さい。⑤本メッセージは、配信するメール本文で<br>はありません。管理用に設定するコメントです<br>全角:256文字以内/半角:512文字以内で入力して<br>下さい。HTMLタグの入力は行えません。<br>ページ下部にある[次へ]ボタンをクリックして下さい。<br>⑥ |

# 2.5 PC向けHTML形式メール配信設定

|                                                                                                    |   | 基本設定画面が開きます。<br>携帯向けテキスト形式メール配信設定と異なる箇所<br>について説明します。<br>Reply-Toアドレス①・・・配信したメールに対して返信                                                                                                    |
|----------------------------------------------------------------------------------------------------|---|----------------------------------------------------------------------------------------------------|
| X→Luta (a > f) → Luta (a > f)       x         Bt (a = f) → Luta (a > f)       x       x         Bt (a = f) → Luta (a > f)       x       x         Bt (a = f) → Luta (a > f)       x       x         Bt (a = f) → Luta (a > f)       x       x         Bt (a = f) → Luta (a > f)       x       x         Bt (a = f)       x       x       x         Bt (a = f)       x       x       x         Bt (a = f)       x       x       x         Bt (a = f)       x       x       x         Bt (a = f)       x       x       x         Bt (a = f)       x       x       x         Bt (a = f)       x       x       x         Bt (a = f)       x       x       x         Bt (a = f)       x       x       x         Bt (a = f)       x       x       x       x         Bt (a = f)       x       x       x       x       x         Bt (a = f)       x       x       x       x       x       x         Bt (a = f)       x       x       x       x       x       x       x       x       x       x       x                                                                                                    | 3 | メール形式②・・・HTML形式で配信したいので「HTML形式」を選択します。「HTML形式」を選択すると⑤に本文を修飾するための各種効果が表示されます。<br>サブジェクト③・・・メールの件名です。全角128文字、半角256文字まで入力できます。HTMLタグは使用できません。<br>本文④・・・メールの本文を記入します。 各項目を設定したら「配信登録」ボタン⑥をクリックします。  |
| アレンス展示       + 総文字         ンレンス展示       + 総文字         ・ 出像       + 20 / ル         ・ 出像       + 20 / ル         ・ ビーレンドレンの指定方法 ● E2/形式 ● 自動経入形式 配信停止URL構入         ・ 取べ戻る       サンプレートとして保存         ・ 取べ戻る       サンプレートとして保存         ・ 取べ戻る       サンプレートとして保存         ・ 取べ戻る       サンプレートとして保存                                                                                                    |   | <ul> <li>配信開始日時が現住、まだは、週去の場合は、</li> <li>配信登録と同時に配信を開始する旨のダイア<br/>ログが表示され、[OK]ボタンをクリックすると</li> <li>配信登録実施ダイアログが表示されます。</li> <li>本機能を実行すると、配信開始/完了時に、</li> <li>管理者アドレスあてに通知メールが送信されます。</li> </ul> |
| Microsoft Internet Explorer       Image: Complexity of the system of the system of the | 4 | <ul> <li>◆配信開始日時が現在、または、過去の場合</li> <li>配信登録の警告ダイアログが表示されます。⑦</li> <li>◆開始日時が未来の場合</li> <li>配信登録を実施するダイアログが表示されます。⑧</li> <li>[OK]ボタンをクリックして下さい。</li> </ul> 配信設定(配信条件の設定)については3章 をご覧ください。         |

# 2.5 PC向けHTML形式メール配信設定

![](_page_34_Figure_2.jpeg)

# ◆第3章 メール配信設定便利機能◆

#### 3.1 その他の便利機能を使ってみましょう。

![](_page_36_Figure_2.jpeg)

#### 3.1 その他の便利機能を使ってみましょう。

![](_page_37_Figure_2.jpeg)

### 3.2 配信条件を設定してみましょう。

![](_page_38_Picture_2.jpeg)

#### 3.2 配信条件を設定してみましょう。

![](_page_39_Figure_2.jpeg)

![](_page_40_Figure_2.jpeg)

| 本文                                                                                                    | いつもご利用ありがとうございま<br>す@(U情A.)<br>モバイルウェブメールマガジンで<br>す。<br>https://xxxxx /xxx /a?i=xxx<br>/// xxxx /xxx /a?i=xxx                                                               | + 絵文字<br>+ 画像<br>+ スタイル<br>配信停止URL 挿入 | 3-2 | HTML形式の場合のメール本文の表示です。<br>絵文字のほか、画像挿入、文字スタイルの設定ができま<br>す。<br>配信停止URL挿入ボタン①をクリックすると、本文中に<br>URLが挿入されます。                        |
|----------------------------------------------------------------------------------------------------|----------------------------------------------------------------------------------------------------|---------------------------------------|-----|----------------------------------------------------------------------------------------------------|
| メールテンプレー<br>新聞(Mobile)   新聞の(<br>メールテンプレートー覧<br>1月中1-8 を表示<br>マニュデザロルートズ<br>モバイルウェブのメールマガジン                                                                                                    | ート<br>2) 通常メール一覧<br>2<br>1<br>2<br>1<br>2<br>1<br>2<br>1<br>2<br>1<br>2<br>1<br>5<br>1<br>3<br>1<br>3<br>1<br>5<br>1<br>5<br>1<br>5<br>1<br>5<br>1<br>5<br>1<br>5<br>1<br>5 | ご意見ご意望<br>該 [20 ] ページ時曲 ページ 1 :       | 4   | メールテンプレートー覧画面に作成したテンプレート②が<br>表示されます。                                                                                        |
| メールテンプ       &町(4)部       &町(4)部       &目(4)       ※式(4)部       ※式(4)部       サブジンクト       本式       ※注(4)上面向 サンプル       ※注(4)上面向 サンプル       ※注(5)上面向 サンプル       ※注(5)上面向 サンプル    < | レート設定(PC)                                                                                                    | 日前期はHTMLメールのみ  FOCK254、  文字まで         | 5   | PC向けメールテンプレートを作成する場合はメールテン<br>プレート一覧画面で「新規(PC)」ボタンをクリックします。<br>左の画面が開くので各項目を設定し「設定」ボタンをク<br>リックしてください。<br>以上でテンプレートの作成が完了です。 |

![](_page_42_Figure_2.jpeg)

![](_page_43_Figure_2.jpeg)

# ◆第4章 メール配信設定編集・複製・削除◆

## 第4章 メール配信設定編集・複製・削除

#### 4.1 配信設定内容を編集してみましょう。

![](_page_45_Figure_2.jpeg)

![](_page_46_Figure_1.jpeg)

### 第4章 メール配信設定編集・複製・削除

#### 4.2 配信設定内容を複製してみましょう。

![](_page_47_Figure_2.jpeg)

![](_page_48_Figure_1.jpeg)

# 4.3 配信設定内容を削除してみましょう。

![](_page_49_Figure_2.jpeg)

# ◆第5章 メール配信結果確認◆

#### 5.1 配信結果を確認してみましょう。

![](_page_51_Figure_2.jpeg)

# 5.1 配信結果を確認してみましょう。

|                                                                                                    |   | 「配信実績レポート」が表示されます。①                                                                                                    |
|----------------------------------------------------------------------------------------------------|---|----------------------------------------------------------------------------------------------------|
| 配信実績レポート     回びる       46 (中中 1 - 20 を表示 一覧表示行数 20 ● ページ7時約 ページ1 ● 前バージ 次次ページ     「ハページ 次次ページ       46 (中中 1 - 20 を表示 一覧表示行数 20 ● ページ7時約 ページ1 ● 前バージ 次次ページ     ● 同時37号数 ■大ストで明数 ■スロサマ明数 ■アドレス不正数 ■ 一時97号明数 ■配信キャンセル数       ■配信売す 20 またして可服数 ■スロサマ明数 ■アドレス不正数 ■一時97号明数 ■配信キャンセル数     20       メール名 日行 送信 デア数 アドレス不正数 二十時3 不明該 イ明該 2000 000000 000000 000000 0000000 000000 |   | 配信実績レポートには下記項目が表示されます。2<br>メール名/メールメモ/日付/送信予定数/送信完<br>了数/アドレス不正数/配信完了数/ホスト不明数/<br>ユーザ不明数/その他不明数/一時的不明数/配信<br>キャンセル数/[エラー詳細]ボタン/[クリック/開封レ<br>ポート]ボタン<br>「クリック/開封レポート」ボタンはメール配信<br>時「効果測定」をオンにしている場合のみク<br>リック可能です。        |
|                                                                                                    | 4 | 「ユーザ不明数」は、ユーザによる受信拒否設定<br>が適用された場合。内訳は次のようになります。<br>ドメイン指定拒否/携帯なりすまし送信元の拒<br>否/インターネットからのメール拒否/ドメイン<br>承認(SPF)による承認NG送信元の拒否/存在<br>しないドメインからのメール拒否/未承諾広告拒<br>否/URL付きメール拒否<br>DELIVERY_STOPは「8」(配信不可)になります。                |
|                                                                                                    |   | 「一時的不明数」は、次のエラー種別が該当し<br>ます。<br>・メールサイズ制限 メールサイズが送信メー<br>ルサーバの制限を超えた場合。<br>・メールボックス制限 送信先ユーザのメール<br>ボックスが一杯で受信できない場合。<br>・一時利用停止 携帯電話の利用の一時停止<br>や、一時的にメールを受信できない場合。<br>DELIVERY_STOPは「O」(配信可)のままになり<br>ます。              |
| 配信実績レポート     間辺る       46 (件中 1 - 20 老表示 一覧表示行鉄 20 ● ページ7時約 ページ1 ● 前パージ 次パージ       月(月)       ■配信売7該 ■木スト不明版 ■ユーザ不明版 ■その他不明版 ■アドレス不正該 ■一時的不明版 ■配信キャンセル板                                                                                                    | 5 | 該当メール名の右側の[エラー詳細]ボタンをクリックし<br>て下さい。③                                                                                                    |
|                                                                                                    |   | 「メール配信エラーー覧」が表示されます。④<br>配信エラーとなったデータが一覧の下記項目が表示されます。<br>れます。<br>5                                                                                                    |
| 配信情報登録前頁 次頁 ダウンロード 編集 削除<br>*** 統結果が1000件を超えた場合【前頁】 ボタンは使用で、ません。<br>8 示される項目は【管理:メール配信設定 9 示選択された項目 7                                                                                                    |   | マーク/NO/エラーメールアドレス(MAILADDRESS)<br>/エラー種別/配信元データベースの項目/<br>DELIVERY_STOP                                                                                                    |
| マスタメンテ 配信停止 No. MAILADDRESS       エラー種別       5         ・       1       test@*********       ユーザ不明         ・       データ無 2       test@*********       ホスト不明         ・       データ無 3       test@*********       ホスト不明         ・       データ無 4       test@*********       ホスト不明                                                                                                | 6 | エラー表示された各データは、「マスタメンテ」(⑥)に<br>チェックを入れ、ページ上部右側に[編集][削除](⑦)<br>ボタンをクリックすることで、処理が行えます。「配信停<br>止」の変更を行った場合は、ページ上部左側の[配信<br>情報登録]ボタン(⑧)をクリックして下さい。<br>また、ページ上部中央の[ダウンロード]ボタンをクリッ<br>クすると、エラー情報をCSVファイルにてダウンロードす<br>ることができます。⑨ |

# 5.2 クリックカウントを確認してみましょう。

| 記信実績レポート<br>同込<br>5 仲中 1 - 5 老長示 一覧美示行級 20 ♥ ページ科物 ページ 1 ♥ 節ページ 泳ページ<br>ロッツ                                                                                                    | 「配信実績レポート」上に表示された、該当メール名<br>右側にある[クリック/開封レポート]ボタンをクリック<br>下さい。①                                                                                                    |
|----------------------------------------------------------------------------------------------------|----------------------------------------------------------------------------------------------------|
| ノレビ         シール名         スノーザイ明放         モスの他不明放         アドレス不正放         1           シール名         フーレイマ         送信完了数         ホスト         アドレス不正数         1           メール名         フロ台         送信完了数         第二人         第二人         第二人         1           メール名         フロ台         ジェルス         第二人         第二人         1         1           メール名         フロ台         ジェルス         第二人         第二人         1         1           レマールシェ         1         ジェルス         第二人         第二人         1         1         1           1         1         1         1         1         1         1         1         1         1         1         1         1         1         1         1         1         1         1         1         1         1         1         1         1         1         1         1         1         1         1         1         1         1         1         1         1         1         1         1         1         1         1         1         1         1         1         1         1         1         1         1         1         1         1 | 1<br>クリックカウントを取得するには予めメール<br>配信の設定で効果測定(クリックカウント・開<br>封/ユニーククリック数) にチェックを入れる<br>必要があります。                                                                           |
| クリック/開封レボート       一覧に戻る         メール名:       test3         配信日:       20121212 1300       トラッキング期間:       10       エクスポート         グリック数       日別断れ線グラフ       日別勝行5つ       日別勝行5つ         間がユニーククリック数 ※開封数はPC向けのHTMLメールのみ       日別断れ線グラフ       日別勝行5つ       日別断れ線グラフ(中間)         円グラフ       テーブル       日別時れ線グラフ       日別勝行30       日別時れ線グラフ(中間)                                                                                                    | 「クリック/開封レポート」が表示されます。②<br>クリック数または開封/ユニーククリック数を円グラフ<br>テーブル、日別折れ線グラフ、日別棒グラフで確認す<br>ことができます。<br>開封/ユニーククリック数では累計での日別折れ線<br>フを確認することもできます。<br>配信登録時の「クリックカウント設定」で「ユー |
| クリック内訳<br>モバイルウェブTOPページ<br>6 (100%)                                                                                                    | 2 ザ識別情報を取得しない」にチェックを入れていた場合、開封/ユニーククリック数の各グラフは表示されません。                                                                                                    |
|                                                                                                    | 開封数はPC向けHTMLでのみ取得可能です。<br>同ーユーザが、開封とクリックを両方した場合<br>は1とカウントします                                                                                                    |

## 5.2 クリックカウントを確認してみましょう。

以下にグラフのサンプルを示します。

<テーブル>

| 項目名          | 件数  |
|--------------|-----|
| 配信数          | 283 |
| 開封/ユニーククリック数 | 43  |

![](_page_54_Figure_5.jpeg)

<日別棒グラフ>

![](_page_54_Figure_7.jpeg)

![](_page_54_Figure_8.jpeg)

![](_page_54_Figure_9.jpeg)

![](_page_54_Figure_10.jpeg)

![](_page_55_Picture_0.jpeg)

ステップメールは会員データの日付情報に基づいた繰り返し配信機能で す。一度設定すれば、その設定に基づいて自動で配信されますのでお客 さまのお誕生日にメールを送るなどに活用できます。

| メール配信         データペースに登録されたメールアドレスに対しメール配信します。「前提各件ICOLIT (「加」なICOLIT (「その他注意事項ICO<br>新規(Mobile) 新規(PC) 配信実績レポート ステップメール一覧 メールテンプレート一覧<br>通常メール一覧         34 件中 1 - 20 を表示       一覧表示<br>ステータス 配信完了数 傑種 開始日時 メー                                                                                                    | 1 | メール配信画面で「ステップメール一覧」①をクリックし<br>ます。                                                                                                    |
|----------------------------------------------------------------------------------------------------|---|----------------------------------------------------------------------------------------------------|
| ステップメール         データペースに登録されたメールアドレスにされしメール配信します。「前提条件について」「fromアドレスについて、         新規(Mobile)       新規(PC)         配信実績レポート       通常メール一覧         ステップメール一覧       2         0件 一覧はありません       ステータス       配信関始                                                                                                    | 2 | ステップメール一覧の画面が表示されますので新規<br>(Mobile)ボタン②をクリックします。                                                                                                    |
| ステッブメール配信設定新規作成(モバイル版)         メール配信を行うテータペース名を選択してください。         利用データペース名         アレ配信設定に対する名前を入力してください。         メール配信設定に対する名前を入力してください。         メール配信設定に対する名前を入力してください。         パーの配信設定に対する名前を入力してください。         アーの配信設定に対する名前を入力してください。         パー酸・設定に関するメモ         ・         ・         ・         ・         ・         ・         ・         ・         ・         ・         ・         ・         ・         ・         ・         ・         ・         ・         ・         ・         ・         ・         ・         ・         ・         ・         ・         ・         ・         ・         ・         ・         ・         ・         ・         ・         ・         ・         ・         ・         ・         ・         ・ <td>3</td> <td>メール配信を行うデータベースを、プルダウンリストから選択して下さい。<br/>例として、「TEST」を選択しました。③ メールアドレス項目が存在しないデータベースは、選択することができません。 メール配信設定名を入力して下さい。<br/>例として、「test」と入力しました。④ メール配信設定名は、配信するメールタイトルではありません。管理用に設定する名称です。 全角:128文字以内/半角:256文字以内で入力して下さい。HTMLタグの入力は行えません。</td> | 3 | メール配信を行うデータベースを、プルダウンリストから選択して下さい。<br>例として、「TEST」を選択しました。③ メールアドレス項目が存在しないデータベースは、選択することができません。 メール配信設定名を入力して下さい。<br>例として、「test」と入力しました。④ メール配信設定名は、配信するメールタイトルではありません。管理用に設定する名称です。 全角:128文字以内/半角:256文字以内で入力して下さい。HTMLタグの入力は行えません。 |

![](_page_57_Picture_2.jpeg)

![](_page_58_Figure_2.jpeg)

![](_page_59_Figure_2.jpeg)

ステップメールの毎週配信についての説明です。

![](_page_60_Figure_2.jpeg)

ステップメールの毎日配信についての説明です。

٦

| ◆年比較について                                                                                                    |   |
|----------------------------------------------------------------------------------------------------|---|
| 日付属性項目、生年月日属性項目のデータの登録年を区別する・しないの<br>設定が可能です。                                                                                  |   |
| <mark>例1)登録日(日付属性項目)のデータにメールを配信する。</mark><br>「年を比較して異なる場合は配信対象に含まない」にチェックが入っていると<br>実際に配信を行う年のデータのみに配信が行われます。                  |   |
| ●対象日付<br>11/26<br>●データ対象条件                                                                                                    |   |
| 「年を比較して異なる場合は配信対象に含まない」にチェックを入れる<br>●データベース登録データ<br>ID日付・生年月日                                                                  |   |
| A 2005/11/26<br>B 2008/11/26                                                                                                   |   |
| D 2000/11/26                                                                                                    |   |
| 上記のデータの場合、 <b>Bのデータが対象となります。</b><br>登録日(日付属性項目)のように今年登録されたデータに対して<br>メールを配信する際は「年を比較して異なる場合は配信対象に<br>含まない」のチェックを入れ、設定を行ってください。 |   |
| 例2)誕生日(生年月日属性項目)のデータにメールを配信する。<br>「年を比較して異なる場合は配信対象に含まない」にチェックが入っていないと<br>データの年部分は区別せずに配信が行われます。                               |   |
| ●対象日付<br>11/26<br>●データ対象条件<br>「年を比較して異なる場合は配信対象に含まない」にチェックを入れない<br>●データベース登録データ<br>ID日付・生年月日                                   | 8 |
| A 2005/11/26<br>B 2008/11/26                                                                                                   |   |
| C 1981/11/26<br>D 2000/11/26                                                                                                   |   |
| 上記のデータの場合、 <b>A、B、C、Dのデータが対象となります。</b><br>誕生日(生年月日属性項目)のデータにメールを配信する際は<br>「年を比較して異なる場合は配信対象に含まない」のチェック<br>を外し、設定を行ってください。      |   |
|                                                                                                    |   |
|                                                                                                    |   |

ステップメールの年比較についての説明です。

![](_page_62_Figure_2.jpeg)

●本書の一部または全部をNTTコミュニケーションズ株式会社の許可なく複製することを禁じます。

●本書の内容は予告なく変更することがあります。

●本書における製品の記述は、情報を提供する目的で書かれたもので、これらの製品についてなんら保証もしくは推奨するものではありません。 ●OCNは、NTTコミュニケーションズ株式会社の商標です。

●製品名などの固有名詞は、各メーカの登録商標または商標です。

![](_page_63_Picture_4.jpeg)